## Инструкция для родителя и ученика по использованию сервиса телеконференций ZOOM

Zoom является интернет-сервисом для проведения телеконференций в режиме онлайн с использованием видео- и аудио-потока на ПК или мобильных устройствах (смартфонах).

Чтобы успешно использовать сервис для реализации программы в форме дистанционного обучения, вам потребуется следующее:

1. Иметь персональный компьютер (далее ПК)/ноутбук/нетбук или смартфон со стабильным подключением к сети Интернет.

2. Для лучшего качества процесса можно использовать гарнитуры (наушники и микрофон), веб-камеры (мобильные телефоны и планшеты уже имеют это встроенное оборудование). Можно использовать также звук ПК, но качество связи при этом может быть ниже.

3. На устройство, которым ученик будет пользоваться для участия в онлайнуроке, необходимо установить приложение Zoom, скачав его с сайта <u>https://zoom.us</u>, или зарегистрироваться непосредственно на сайте.

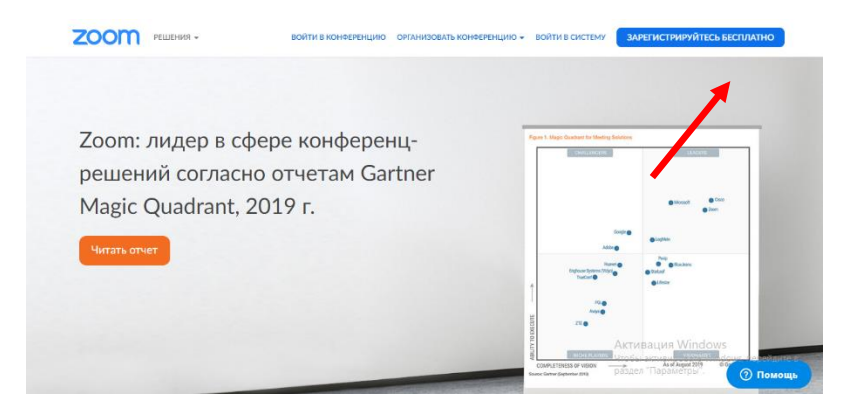

Для регистрации в сервисе нужно будет указать электронную почту.

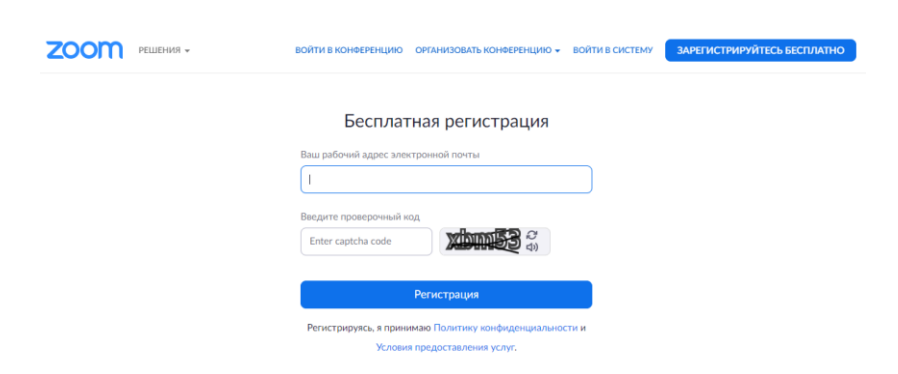

После этого на указанный адрес электронной почты придет письмо с запросом подтверждения регистрации. Нужно нажать на ссылку в письме, и вы перейдете на страницу входа, где нужно будет задать пароль. Затем вы сможете войти в систему.

| ВОЙТИ В КОНФЕРЕНЦИЮ    | ОРГАНИЗОВАТЬ КОНФЕРЕНЦИЮ 🗸 | ВОЙТИ В СИСТЕМУ |
|------------------------|----------------------------|-----------------|
| Войт                   | и в систему                |                 |
| Адрес электронной почт | ы                          |                 |
| Адрес электронной по   | ЧТЫ                        |                 |
| Пароль                 |                            |                 |
| Пароль                 |                            |                 |
|                        |                            |                 |
| В                      | ойти в систему             |                 |
| Забыли пароль?         | Не выходите из сис         | темы            |

После входа в систему вы попадаете в свою учетную запись. Затем можно закрыть вкладку/браузер. Дальнейшие действия не требуются.

4. Для подключения к уроку, который будет проводить учитель с помощью сервиса Zoom, вам потребуется:

1) знать время проведения конференции (время урока/конференции будет указано в расписании ученика либо доведено до него иным доступным способом);

2) Получить приглашение от организатора (учителя).

## Пригласить на урок (конференцию) можно 2 способами:

1. Сообщить участнику/ученику идентификатор конференции - это цифровой код.

Он будет указан в расписании. За 6-7 минут (не раньше) до начала конференции нужно будет войти на сайт в свою учетную запись либо на страницу регистрации и нажать на вкладку «Войти в конференцию».

| Войти в систему         |  |
|-------------------------|--|
|                         |  |
| Адрес электронной почты |  |
| Адрес электронной почты |  |
| Пароль                  |  |
| Пароль                  |  |

После этого ученика автоматически направит в окошко входа на конференцию.

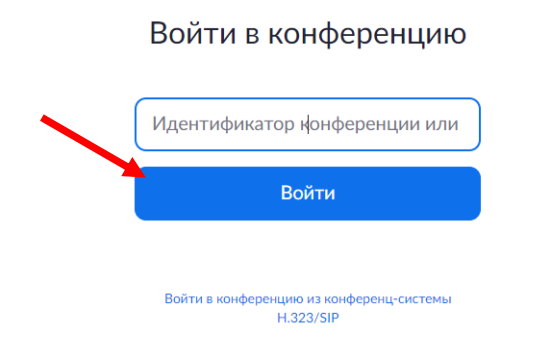

В пустое окошко нужно ввести идентификатор конференции, указанный заранее. В случае проблем с подключением либо если ученика «выбрасывает» с сайта, приложение может попросить дополнительно к идентификатору еще и пароль. Пароль может сообщить учитель, ведущий урок (конференцию).

\*Для получения пароля нужно иметь оперативную связь с учителем любым доступным способом – по телефону, СМС, через мессенджеры или соцсети. Организацию такой связи обсудите заранее с классным руководителем или непосредственно с учителем.

2. Пригласить на урок (конференцию) учитель может, дав ссылку на конференцию.

Ссылка копируется в документ или сообщение в соцсети, мессенджер. Заранее обсудите возможность дополнительного канала связи с учителем для получения ссылки. Если ссылка не работает, нужно вернуться к первому варианту.

## Возможности участника во время конференции (онлайн-урока) в сервисе Zoom:

- слышать и видеть организатора(учителя) и других участников (одноклассников);

- говорить с организатором(учителем) и/или другими участниками(одноклассниками) в режиме реального времени;

- писать текстовые сообщения в общий чат либо в личный чат с организатором(учителем);

- получать через чат файлы, отправляемые организатором(учителем) (при использовании смартфона эта возможность ограничена);

- смотреть видео или презентацию, приготовленную организатором(учителем), в режиме реального времени.

Рекомендуем до начала занятий провести пробную конференцию с организатором (учителем/классным руководителем) на предмет выявления технических сложностей (не идет звук, зависает изображение и т.д.).